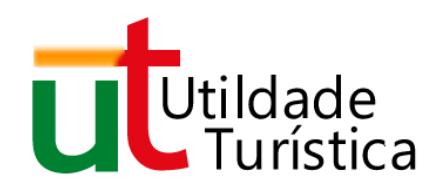

# Sigut

# Sistema de Gestão da Utilidade Turística

# Manual do Utilizador

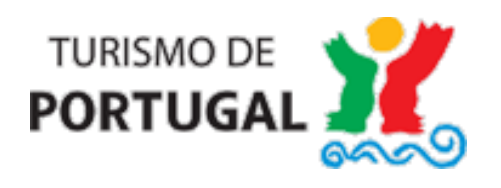

# Conteúdo

| Enq  | uadramento                                                                                                    | 3                   |
|------|----------------------------------------------------------------------------------------------------|---------------------|
| Área | a do requerente - Utilidade Turística                                                                                                    | 4                   |
|      | Pedidos de atribuição / prorrogação de utilidade turística                                                                                          | 4                   |
|      | Criar Pedido                                                                                                    | 4                   |
|      | Consultar Pedido(s)                                                                                                    | 5                   |
|      | Notificações recebidas no âmbito do procedimento de UT                                                                                              | 7                   |
| Forr | mulários                                                                                                    | 8                   |
|      | Pedido de atribuição de utilidade turística prévia/definitiva                                                                                       | 8                   |
|      | 1 - Identificação do Requerente                                                                                                    | 8                   |
|      | 2 - Dados Gerais do Empreendimento                                                                                                    | 9                   |
|      | 3 - Propriedade e Exploração do Empreendimento                                                                                                    | 11                  |
|      | 4 - Identificação do(s) prédio(s) onde o empreendimento está/será instalado e respeti<br>proprietário(s)                                            | <i>vo(s)</i><br>12  |
|      | 5 - Identificação da composição do empreendimento em propriedade plural                                                                             | 13                  |
|      | 6 - Documentos e/ou elementos instrutórios                                                                                                    | 14                  |
|      | 7 - Observações finais                                                                                                    | 15                  |
|      | 8 – Requerimento                                                                                                    | 16                  |
|      | 9 – Submissão do formulário                                                                                                    | 16                  |
|      | Pedido de prorrogação de utilidade turística prévia                                                                                                 | 17                  |
|      | 1 - Identificação do Requerente                                                                                                    | 17                  |
|      | 2 - Dados Gerais do Empreendimento                                                                                                    | 18                  |
|      | 3 - Fundamento do pedido de prorrogação                                                                                                    | 18                  |
|      | 4 - Informação sobre o estado das obras                                                                                                    | 18                  |
|      | 5 - Atualização do cronograma da intervenção no empreendimento                                                                                      | 18                  |
|      | 6 - Prazo considerado necessário para o termo das obras ou para a abertura/reabertu<br>empreendimento (com título válido de abertura, se aplicável) | <i>ıra do</i><br>18 |
|      | 7 – Documentos                                                                                                    | 18                  |
|      | 8 – Requerimento                                                                                                    | 18                  |
|      | 9 – Submissão do formulário                                                                                                    | 19                  |

| Acesso à informação do pedido20 |  |  |
|---------------------------------|--|--|
| Notificações                    |  |  |
| Documentos                      |  |  |
| Histórico                       |  |  |

# Enquadramento

A utilidade turística (UT) é uma qualificação que, entre outros aspetos, permite aos proprietários e promotores dos empreendimentos acederem a benefícios fiscais, funcionando como um incentivo ao investimento no turismo.

A utilidade turística pode ser atribuída aos empreendimentos de caráter turístico que satisfaçam um conjunto de requisitos de localização, construção, equipamentos e serviços e que se adequem às políticas de turismo definidas pelo Governo, nomeadamente no quadro da "Estratégia Turismo 2027".

Podem candidatar-se à atribuição de utilidade turística os seguintes empreendimentos:

- Hotéis;
- Hotéis-apartamentos;
- Pousadas;
- Hotéis Rurais;
- Aldeamentos turísticos;
- Conjuntos turísticos (Resorts);
- Estabelecimentos de restauração;
- Equipamentos de animação, culturais e desportivos, que não constituam ou integrem conjuntos turísticos;
- Instalações termais;
- Empreendimentos de turismo de habitação;
- Empreendimentos de agroturismo considerados de qualidade excecional pelo membro do Governo com a tutela do turismo.

# Área do requerente - Utilidade Turística

O acesso ao portal do **Sistema de Gestão de Utilidade Turística** (SiGUT) é feito por computador com ligação à internet e um browser de última geração instalado (Internet Explorer, Firefox, Chrome...).

O requerente acede à **Área do Requerente de Utilidade Turística** através do URL <u>www.sigut.turismodeportugal.pt</u>.

| -                                   |                |                      |                   | 0 registo: |
|-------------------------------------|----------------|----------------------|-------------------|------------|
| Recebido Assunto                    |                |                      | Prazo de resposta | Processo   |
|                                     |                |                      |                   |            |
| Permite submeter<br>à apreciação do | Denominação    | o do empreendimento: |                   | Procurar   |
| pedidos referentes<br>à atribuição  |                | Nº Processo:         |                   | registos   |
| de utilidade turística.             | Tipo de pedido | Denominação          | Estado do pedido  | Processo   |
| + INFO                              |                |                      |                   |            |
|                                     |                |                      |                   |            |
|                                     |                |                      |                   |            |

# Pedidos de atribuição / prorrogação de utilidade turística

## **Criar Pedido**

Permite criar um pedido que, após preenchimento do respetivo formulário, deverá submeter para apreciação do Turismo de Portugal.

Acede ao formulário clicando em

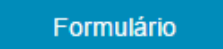

Para iniciar o preenchimento do formulário deverá selecionar que tipo de pedido pretende realizar, de acordo com o seguinte quadro:

| 🔶 Pedido | (Selecione)                                              |  |
|----------|----------------------------------------------------------|--|
|          | (Selecione)                                              |  |
|          | de atribuição da utilidade turística a titulo prévio     |  |
|          | de atribuição da utilidade turística a titulo definitivo |  |
|          | de prorrogação da utilidade turística prévia             |  |

| Pedido de atribuição de<br>utilidade turística a título<br>prévio | Pode ser requerida para empreendimentos novos antes da entrada em<br>funcionamento ou para empreendimentos já existentes (que sejam objeto<br>de remodelação, beneficiação ou de reequipamento total ou parcial para<br>valorizar ou aumentar a respetiva categoria e a qualidade dos serviços<br>prestados ou que aumentem a capacidade em pelo menos 50%).<br>A utilidade turística prévia tem sempre um carácter precário, ficando os<br>seus efeitos subordinados à condição resolutiva da sua confirmação. |
|-------------------------------------------------------------------|----------------------------------------------------------------------------------------------------|
| Pedido de atribuição de                                           | Pode ser requerida para empreendimentos novos e empreendimentos                                                                                                    |
| utilidade turística a título                                      | existentes já em funcionamento. Pode ser requerida para confirmar a                                                                                                    |
| definitivo                                                        | utilidade turística concedida a título prévio e nas situações em que se opte                                                                                                    |
|                                                                   | por pedir apenas a utilidade turística após a entrada em funcionamento do                                                                                                    |
|                                                                   | empreendimento (sem ter previamente requerido a utilidade turística a                                                                                                    |
|                                                                   | título prévio).                                                                                                    |
|                                                                   | Deve ser requerida no prazo de seis meses a contar da data do título válido                                                                                                    |
|                                                                   | de abertura ou do termo das obras (se aplicável).                                                                                                    |
| Pedido de prorrogação da                                          | O pedido de prorrogação do prazo incide sobre os pedidos de utilidade                                                                                                    |
| utilidade turística prévia                                        | turística a título prévio em que se prevê que o empreendimento não                                                                                                    |
|                                                                   | consegue abrir ao público (com título válido para o efeito) ou concluir as                                                                                                    |
|                                                                   | obras, dentro do prazo previamente estabelecido no despacho de                                                                                                    |
|                                                                   | atribuição da utilidade turística. Deve ser efetuado com antecedência de 90                                                                                                    |
|                                                                   | dias em relação ao termo da utilidade turística prévia.                                                                                                    |

Após gravar o pedido, poderá continuar com o preenchimento do formulário, ou retomá-lo mais tarde, acedendo através dos pedidos disponíveis em *Consultar Pedido(s)*.

## **Consultar Pedido(s)**

Permite ao requerente consultar o estado do pedido, procurando por denominação do empreendimento ou por nº de processo, bem como o acesso a toda a sua informação.

O pedido poderá assumir os seguintes estados:

| Formulário por submeter   | Pedido gravado por submeter.                                       |
|---------------------------|--------------------------------------------------------------------|
| Submissão do pedido       | Aguarda registo por parte do Turismo de Portugal.                  |
| Análico inicial           | O pedido está a ser objeto de análise preliminar para verificar se |
| Analise Inicial           | pode prosseguir ou se faltam documentos, por exemplo.              |
| Aguarda                   | Aguarda resposta a pedido de esclarecimentos solicitados pelo      |
| elementos/esclarecimentos | Turismo de Portugal.                                               |

| Aguarda classificação                                      | A conclusão do procedimento está a aguardar a classificação do empreendimento.                                                                                                    |
|------------------------------------------------------------|----------------------------------------------------------------------------------------------------|
| Aguarda resposta à<br>notificação para audiência<br>prévia | Caso se preveja uma decisão final do pedido que não seja<br>favorável ao requerente o mesmo será notificado para se<br>pronunciar, devendo fazê-lo, querendo, no prazo fixado para o<br>efeito.                                                                                                    |
| Indeferido                                                 | Abrange as situações em que o pedido foi liminarmente<br>indeferido por se verificar a existência de uma questão que, nos<br>termos legais, prejudica o desenvolvimento normal do<br>procedimento (por exemplo, ilegitimidade do requerente ou<br>extemporaneidade do pedido) e aquelas em que a pretensão do<br>requerente não foi favoravelmente acolhida, tendo em conta os<br>requisitos e os critérios legais decorrentes do regime jurídico da<br>utilidade turística. |
| Conclusão                                                  | Aguarda publicação no Diário da Republica                                                                                                    |
| Deferido                                                   | O pedido obteve despacho favorável do membro do Governo, com a tutela do Turismo.                                                                                                    |
| Revogado                                                   | A utilidade turística anteriormente atribuída foi revogada,<br>nomeadamente por incumprimento dos requisitos ou<br>condicionamentos fixados no despacho de atribuição.                                                                                                    |
| Declaração de caducidade                                   | A utilidade turística prévia foi declarada caducada pelo decurso do prazo máximo admissível para a utilidade turística prévia.                                                                                                    |
| Desistência                                                | O requerente, mediante requerimento escrito, comunicou a desistência do procedimento.                                                                                                    |
| Deserção                                                   | O procedimento do pedido de utilidade turística pode ser<br>declarado deserto se, por causa imputável ao requerente, estiver<br>parado por mais de seis meses.                                                                                                    |

Enquanto o pedido se encontrar no estado *"Formulário por submeter"*, o requerente poderá sempre retornar ao formulário para o alterar, submeter ou eliminá-lo.

| Tipo de pedido   | Denominação   | Estado do pedido                                 | Processo     | -                 |
|------------------|---------------|--------------------------------------------------|--------------|-------------------|
| UT título prévio |               | Formulário por submeter<br>(2017-03-23 11:53:56) | por atribuir | Concluir Eliminar |
| UT título prévio | Hotel teste 1 | Submissão do pedido<br>(2017-03-20 10:55:55)     | por atribuir |                   |

Após submissão do pedido poderá aceder a toda a sua informação através do *link* do *processo*, nomeadamente às notificações recebidas e respetivas respostas, documentos associados e histórico (consultar *Acesso* à *informação* do *pedido*).

# Notificações recebidas no âmbito do procedimento de UT

As notificações recebidas pelo requerente permanecerão visíveis na sua área até serem lidas, e caso tenham prazo de resposta, até à sua resposta.

Pode aceder diretamente às notificações através do *link* do processo (consultar *Acesso à informação do pedido*).

# **Formulários**

# Pedido de atribuição de utilidade turística prévia/definitiva

Se o empreendimento se encontra registado no Registo Nacional de Empreendimentos Turísticos (RNET), deverá selecionar **Sim**, caso contrário **Não**:

|                                                                                                    | ➡ O empreendimento encontra-se registado no Registo Nacional de Empreendimentos Turísticos (RNET) ?                                                                                                    |  |  |  |
|----------------------------------------------------------------------------------------------------|----------------------------------------------------------------------------------------------------|--|--|--|
| l                                                                                                    | Não ● Sim Indique o nº 0                                                                                                    |  |  |  |
|                                                                                                    | Verifique, por favor, se a informação constante do RNET está atualizada <u>http://mt.turismodeportugal.pt.</u><br>Caso a informação esteja incorreta ou incompleta deverá atualizá-la antes de prosseguir. |  |  |  |
| Nota: Para efetivar o seu pedido necessitará de anexar ao formulário (Pág. "Documentos") o comprovativo do pagamento da taxa devida. |                                                                                                    |  |  |  |

Se o empreendimento já se encontra registado no RNET alguns campos do pedido UT serão preenchidos automaticamente, pelo que deverá garantir que a informação constante do registo se encontra devidamente atualizada, caso contrário deverá atualizá-la antes de prosseguir com o pedido.

## 1 - Identificação do Requerente

O requerente do pedido de UT deverá ser **Proprietário do empreendimento e/ou Entidade exploradora do** empreendimento.

Deverão ser preenchidos os campos apresentados, sendo de preenchimento obrigatório os assinalados (\*).

| Nome ou Denominação Social *         | Nome do requerente individual ou denominação da sociedade / pessoa coletiva.                                                                                                    |
|--------------------------------------|----------------------------------------------------------------------------------------------------|
| NIF / NIPC *                         | Número de identificação fiscal ou número de identificação de pessoa coletiva do requerente.                                                                                                    |
| Serviço de Finanças *                | Serviço de Finanças onde se encontra registado o requerente.                                                                                                    |
| Endereço *                           | Endereço completo do requerente.                                                                                                    |
| Código Postal *                      | Código postal da morada do requerente.                                                                                                    |
| Telefone *                           | Número de telefone do requerente.                                                                                                    |
| Telemóvel                            | Número de telemóvel do requerente.                                                                                                    |
| Fax                                  | Número de fax do requerente.                                                                                                    |
| Email *                              | Indicar o endereço eletrónico do requerente para envio de alertas,<br>comunicações e notificações eletrónicas. Sempre que é feita uma<br>notificação, no âmbito do procedimento da utilidade turística, é emitido<br>um alerta para o endereço eletrónico indicado, pelo que sem este<br>endereço não será possível a submissão do formulário. |
| Website                              | Sítio na Internet do requerente, caso exista.                                                                                                    |
| Qualidade em que formula o<br>pedido | Proprietário do empreendimento: Entidade promotora da operação<br>urbanística referente à instalação do empreendimento ou à sua<br>remodelação ou o titular da autorização de utilização e que dispõe de                                                                                                    |

um título que o legitima para a utilização do prédio onde está/será instalado o empreendimento (propriedade, contrato promessa de compra e venda, comodato, leasing, arrendamento, etc.).

**Entidade exploradora do empreendimento:** Entidade que explora o empreendimento e é responsável pelo seu integral funcionamento a nível de serviço e pelo cumprimento das disposições legais e regulamentares aplicáveis. Pode coincidir com o promotor do empreendimento ou ser outra entidade devidamente habilitada com título jurídico para a exploração do empreendimento.

\* Campos de preenchimento obrigatório

## 2 - Dados Gerais do Empreendimento

Deverão ser preenchidos os campos apresentados, sendo de preenchimento obrigatório os assinalados (\*).

| Denominação do empreendimento * | Nome do empreendimento. Os nomes dos empreendimentos turísticos não podem sugerir uma tipologia, grupo, categoria ou características que os mesmos não possuam.                                      |                                   |
|---------------------------------|----------------------------------------------------------------------------------------------------|-----------------------------------|
| Natureza *                      | Tipo ou grupo a que o empreendimento pertence, de acordo com<br>o projeto ou o respetivo alvará de utilização, aprovados pela<br>Câmara Municipal competente, com uma das opções na <b>Tabela 1.</b> |                                   |
|                                 | NATUREZA DO<br>EMPREENDIMENTO                                                                                                    | CATEGORIA                         |
|                                 | Hotel                                                                                                    | 1, 2, 3, 4 ou 5 estrelas          |
|                                 | Hotel Apartamento                                                                                                    | 1, 2, 3, 4 ou 5 estrelas          |
|                                 | Pousada                                                                                                    |                                   |
|                                 | Hotel Rural                                                                                                    | 3, 4 ou 5 estrelas                |
|                                 | Agroturismo                                                                                                    |                                   |
|                                 | Aldeamento Turístico                                                                                                    | 3, 4 ou 5 estrelas                |
|                                 | Conjunto Turístico (Resort)                                                                                                    |                                   |
|                                 | Turismo de Habitação                                                                                                    |                                   |
|                                 | Instalação Termal                                                                                                    |                                   |
|                                 | Equipamento de Animação,<br>Cultural ou Desportivo (que<br>não integre Conjunto                                                                                                    |                                   |
|                                 | Turístico)                                                                                                    |                                   |
|                                 | Estabelecimento de<br>Restauração                                                                                                    |                                   |
| Categoria *                     | Categoria do empreendimento de acordo com a <b>Tabela 1.</b>                                                                                                    | fixada pelo Turismo de Portugal   |
| Localização *                   | Endereço completo, código pos<br>empreendimento.                                                                                                    | tal e freguesia onde se situará o |
| WebSite                         | Sítio na Internet do empreendim                                                                                                    | ento, caso exista.                |
| Empreendimento novo?            | Escolher a opção adequada.                                                                                                    |                                   |
| Se sel                          | ecionou empreendimento novo                                                                                                    |                                   |

| Aprovação do projeto e calendarização                                      | Caso se trate de um pedido a título prévio                                                                                                    |  |
|----------------------------------------------------------------------------|----------------------------------------------------------------------------------------------------|--|
|                                                                            |                                                                                                    |  |
| Tem projeto aprovado?                                                      | Escolher a opção correta.                                                                                                    |  |
|                                                                            | Caso tenha o projeto aprovado                                                                                                    |  |
| Entidade que aprovou                                                       | Entidade que aprovou o projeto, campo obrigatório                                                                                                    |  |
| Data de aprovação                                                          | Data de aprovação do projeto, campo obrigatório                                                                                                    |  |
|                                                                            | Caso o projeto se encontre por aprovar                                                                                                    |  |
| Câmara Municipal onde o projeto foi<br>submetido (pedido de licenciamento) | Campo obrigatório, caso se trate de um pedido UT a título prévio<br>para empreendimento novo com projeto submetido à câmara por<br>aprovar                                                          |  |
| Data de entrega do pedido de<br>licenciamento                              | Campo obrigatório, caso se trate de um pedido UT a título prévio<br>para empreendimento novo com projeto submetido à câmara por<br>aprovar                                                          |  |
|                                                                            |                                                                                                    |  |
| Data de início das obras *                                                 | Data de início das obras aprovadas                                                                                                    |  |
| Data de conclusão das obras *                                              | Data prevista de conclusão das obras aprovadas                                                                                                    |  |
| Data prevista de abertura *                                                | Data programada de abertura ao público, com título válido                                                                                                    |  |
|                                                                            |                                                                                                    |  |
| Autorização de utilização e<br>calendarização                              | Caso se trate de um pedido a título definitivo                                                                                                    |  |
| Data de abertura                                                           | Data abertura ao público, com título válido.                                                                                                    |  |
| Se selecionou empre                                                        | eendimento existente objeto de remodelação                                                                                                    |  |
| Finalidade da remodelação*                                                 | Selecione uma ou várias das opções apresentadas                                                                                                    |  |
|                                                                            | <ul> <li>Aumento da capacidade em pelo menos 50%</li> <li>Begualificação do empreendimento</li> </ul>                                                                                               |  |
|                                                                            | <ul> <li>Aumento de categoria</li> </ul>                                                                                                    |  |
| Fundamento do pedido*                                                      | Descreva com algum detalhe a remodelação a efetuar e evidencie<br>as melhorias a introduzir no empreendimento e que o valorizem e<br>contribuam para o aumento da qualidade dos serviços prestados. |  |
| Modalidade de controlo prévio*                                             | <ul> <li>Caso o pedido seja de utilidade turística a título prévio, selecione uma das opções:</li> <li>licenciamento;</li> </ul>                                                                    |  |
|                                                                            | <ul> <li>comunicação prévia;</li> </ul>                                                                                                    |  |
|                                                                            | isentas de controlo prévio.                                                                                                    |  |
|                                                                            | selecione uma das opções:                                                                                                    |  |
|                                                                            | <ul> <li>Alvará de autorização de utilização para fins<br/>turísticos:</li> </ul>                                                                                                    |  |
|                                                                            | <ul> <li>Comprovativo de submissão do requerimento de</li> </ul>                                                                                                    |  |
|                                                                            | concessão de autorização;                                                                                                    |  |
|                                                                            | <ul> <li>Outro titulo de autorização de utilização, se<br/>aplicável;</li> <li>Outra situação.</li> </ul>                                                                                           |  |
|                                                                            | Care estrato de um podido a título próvio                                                                                                    |  |
| Aprovação do projeto e<br>calendarização*                                  | caso se trate de um pedido a título previo                                                                                                    |  |

#### SiGUT (Sistema de Gestão da Utilidade Turística) - Manual do Utilizador

| Entidade que aprovou *                                                      | Entidade que aprovou o projeto, caso tenha selecionado licenciamento                                                                                                    |  |  |
|-----------------------------------------------------------------------------|----------------------------------------------------------------------------------------------------|--|--|
| Data de aprovação *                                                         | Data de aprovação do projeto                                                                                                    |  |  |
| Data de início das obras *                                                  | Data de início das obras aprovadas                                                                                                    |  |  |
| Data prevista da conclusão das obras *                                      | Data prevista de conclusão das obras aprovadas                                                                                                    |  |  |
| Data prevista de reabertura (se<br>aplicável) *                             | Data programada de abertura ao público, com título válido                                                                                                    |  |  |
| Calendarização do projeto*                                                  | Caso se trate de um pedido a título definitivo                                                                                                    |  |  |
| Data de início das obras *                                                  | Data de início das obras                                                                                                    |  |  |
| Data de conclusão das obras *                                               | Data de conclusão das obras                                                                                                    |  |  |
| Data reabertura (se aplicável) *                                            | Data abertura ao público, com título válido                                                                                                    |  |  |
| A remodelação implica/implicará<br>o encerramento do empreendimento?<br>*   | Indique a opção adequada                                                                                                    |  |  |
| O início dos trabalhos foi comunicado<br>à Câmara Municipal competente? *   | Caso as obras já se tenham iniciado indique se as mesmas foram comunicadas à Câmara Municipal                                                                                          |  |  |
| Investimento total *                                                        | Inserir o valor sem pontos, vírgulas ou espaços.                                                                                                    |  |  |
| O projeto candidatou-se a algum sistema de apoio ou incentivos?             | Escolher a opção correta.                                                                                                    |  |  |
| Indique o respetivo nº de processo /<br>candidatura *                       | Caso a opção escolhida tenha sido afirmativa, deverá indicar o respetivo número de candidatura formalizada.                                                                            |  |  |
| Entidade junto da qual foi submetida *                                      | Indicar a entidade junto da qual foi submetida a candidatura.                                                                                                    |  |  |
| O empreendimento constitui um<br>empreendimento em<br>propriedade plural? * | Consideram-se empreendimentos turísticos em propriedade plural aqueles que compreendem lotes ou frações autónomas de um ou mais edifícios. Se escolher "Sim", indique o nº de frações. |  |  |
| O empreendimento tem<br>entidade exploradora?                               | Irá aparecer automaticamente a opção "Sim" caso tenha sido selecionada anteriormente no Campo 1 "Identificação do Requerente" a opção entidade exploradora do empreendimento.          |  |  |
| Observações                                                                 | Campo onde poderá ser acrescentada informação adicional.                                                                                                    |  |  |

\* Campo de preenchimento obrigatório

## 3 - Propriedade e Exploração do Empreendimento

Deverão ser preenchidos os campos apresentados, sendo de preenchimento obrigatório os assinalados (\*).

#### 3.1. Identificação do Proprietário do empreendimento

Se o requerente é proprietário do empreendimento, os campos apresentados são preenchidos automaticamente com a informação do requerente.

O campo "Que titulo o legitima a utilizar o(s) prédio(s) em que está instalado o empreendimento?" deverá ser preenchido de acordo com a seguinte tabela (Tabela 2).

| TÍTULO QUE LEGITIMA A<br>UTILIZAÇÃO DO(S) PRÉDIO(S) | DESCRIÇÃO                                                                                                    |
|-----------------------------------------------------|----------------------------------------------------------------------------------------------------|
| Proprietário                                        | Dono do prédio(s) onde se insere o empreendimento                                                                                                    |
| Comproprietário                                     | Dono de parte do prédio(s) onde se insere o empreendimento                                                                                                    |
| Superficiário                                       | Titular do direito de superfície do imóvel onde se insere o empreendimento                                                                                                    |
| Locatário (locação financeira)                      | Aquele que no âmbito de um contrato de locação financeira, mediante<br>retribuição, detém o gozo temporário sobre o imóvel onde está ou será<br>instalado o empreendimento, que poderá comprar, decorrido o prazo<br>acordado, por um preço determinado ou determinável. |
| Arrendatário                                        | O inquilino do imóvel onde está ou será instalado o empreendimento, mediante renda.                                                                                                    |
| Comodatário                                         | Detém o empréstimo do imóvel onde se insere o empreendimento, que deverá restituir findo o prazo acordado.                                                                                                    |
| Outro                                               | Caso tenha selecionado a opção " <i>Outro</i> " deve indicar no campo observações qual o título que o legitima a utilizar o(s) prédio(s).                                                                                                    |

Caso o **empreendimento seja um conjunto turístico** deverá ser indicado nas **observações** quais são as entidades exploradoras dos diversos empreendimentos (caso sejam diferentes), bem como identificar a Administração do conjunto turístico.

#### 3.2. Identificação da Entidade Exploradora

Se o requerente é entidade exploradora do empreendimento, os campos apresentados são preenchidos automaticamente com a informação do requerente. Caso contrário os campos deverão ser preenchidos.

# 4 - Identificação do(s) prédio(s) onde o empreendimento está/será instalado e respetivo(s) proprietário(s)

Gravar

Para registar os prédios deverá preencher todos os campos apresentados e clicar no botão

| Prédio *                                          | Escolher a opção pretendida.                                                         |
|---------------------------------------------------|--------------------------------------------------------------------------------------|
| Inscrito na matriz sob o artigo *                 | De acordo com a caderneta predial do imóvel<br>onde está instalado o empreendimento. |
| Descrito na Conservatória do Registo<br>Predial * | Indique a Conservatória do Registo Predial onde o<br>imóvel se encontra registado.   |

| sob o nº *                  | Número do registo.                                            |
|-----------------------------|---------------------------------------------------------------|
| NIF do Proprietário *       | Número de Identificação Fiscal do proprietário do<br>prédio.  |
| Nome / Denominação Social * | Nome ou denominação social da empresa proprietária do prédio. |

\* Campo de preenchimento obrigatório

Os prédios gravados corretamente ficam visíveis na tabela infra.

|            | Prédio | Artigo<br>Matricial | Conservatória do Registo Predial | Descrito sob o n.º | Proprietário                    |   |
|------------|--------|---------------------|----------------------------------|--------------------|---------------------------------|---|
| Selecionar | Urbano | nnnn                | Xxxxxxxxxxxx                     | nnnn/nnnn          | 123456789 - Xxxxxxxxxxxxxxxxxxx | × |

Para alterar a informação gravada, deverá clicar em *"Selecionar"*. Para eliminar um determinado prédio, deverá clicar em X .

# 5 - Identificação da composição do empreendimento em propriedade plural

Se nos dados gerais do empreendimento indicou "O empreendimento constitui um empreendimento em propriedade plural?" – "Não", ou se indicou "Sim" mas o número de frações autónomas for superior a 25, esta página não será apresentada. Ou seja, esta informação só é preenchida no formulário se o empreendimento estiver constituído em propriedade plural e o número de frações não ultrapassar 25.

Para registar as frações deverá preencher todos os campos apresentados e clicar no botão

| Lote *             | Indique o lote, não existindo loteamento, coloque NA (Não Aplicável).                                                                                                    |
|--------------------|----------------------------------------------------------------------------------------------------|
| Fração *           | Identifique a fração.                                                                                                    |
| Artigo Matricial * | Indique o artigo matricial correspondente à fração autónoma.                                                                                                    |
| Registo na CRP *   | № do registo na Conservatória do Registo Predial.                                                                                                    |
| Fim *              | Indique para que fim se destina cada fração autónoma, por exemplo:<br>- Unidade de alojamento; Hotel; Aldeamento; Estacionamento; Campo<br>de golfe; <i>Club House</i> ; Piscina; Estabelecimento de restauração; etc. |
| Tipo de UA *       | Indique se se trata de quarto, suíte, apartamento TO (por exemplo) ou moradia T2 (por exemplo) ou <b>NA</b> (Não Aplicável).                                                                                           |
| Situação *         | Selecione uma opção:<br>Projeto aprovado; Alvará utilização emitido; Outra<br>Se tiver selecionado <b>OUTRA SITUAÇÃO</b> indique nas observações ou em<br>documento autónomo a que se refere.                          |
| Fase *             | Indique a fase correspondente, conforme faseamento aprovado, ou NA (Não Aplicável).                                                                                                    |

Gravar

| Observações              | Se, nas situações residuais em que a lei o permite, houver unidades de |
|--------------------------|------------------------------------------------------------------------|
| - · · · · <b>,</b> · · · | aloiamento não afetas à exploração turística deve indicar "NÃO         |
|                          | alojamento nao aletas a exploração tanstica deve indical NAO           |
|                          | SUJEITO A EXPLORAÇÃO TURÍSTICA". Se o espaço for insuficiente para     |
|                          | outras observações pode anexar um documento autónomo.                  |
| - · · ·                  | · · · · · · · ·                                                        |

\* Campo de preenchimento obrigatório

As frações gravadas corretamente são visíveis na tabela infra, sendo o nº de ordem da fração atribuído automaticamente.

| N٥ | Lote | Fração | Artigo Matricial | Registo na CRP | Fim   | Tipo de UA | Situação         | Fase | Observações |   |
|----|------|--------|------------------|----------------|-------|------------|------------------|------|-------------|---|
| 1  | n    | x      | nnnn             | XXXXXX         | Hotel | T2         | Projeto aprovado | NA   |             | × |

Para eliminar uma determinada fração, deverá clicar em X .

# 6 - Documentos e/ou elementos instrutórios

#### **Documentos a apresentar**

| Comprovativo de aprovação do projeto pela<br>Câmara Municipal competente, se aplicável                                                                                                    | Documento emitido pela Câmara Municipal,<br>obrigatório caso se trate de um pedido UT a título<br>prévio para empreendimento novo ou<br>empreendimento existente objeto de obras sujeitas<br>a licenciamento.                                                                                                    |
|----------------------------------------------------------------------------------------------------|----------------------------------------------------------------------------------------------------|
| Fotografias (exteriores e interiores) do<br>empreendimento                                                                                                    | Por forma a demonstrar a qualidade e o nível de<br>serviços do empreendimento, obrigatório caso se<br>trate de um pedido de UT a título definitivo e não<br>indique nos dados do empreendimento um Website<br>onde se possa visualizar o empreendimento e as<br>suas instalações.                                                                                                    |
| Título válido de abertura ao público do<br>empreendimento                                                                                                    | Obrigatório caso se trate de um pedido de UT<br>definitiva ou de UT definitiva (na modalidade de<br>confirmação da prévia). Tratando-se de<br>empreendimento turístico é suficiente a indicação<br>do número no Registo Nacional dos<br>Empreendimentos Turísticos — RNET, ao qual<br>foi associado o título válido de abertura ao público.<br>Se o empreendimento para o qual se requer a UT<br>não for um empreendimento turístico é obrigatório<br>juntar título válido de abertura ao público emitido<br>pela autoridade competente. |
| Cheque cruzado e emitido à ordem da<br>Agência de Gestão da Tesouraria e da Dívida<br>Pública - IGCP, E.P.E. ou comprovativo de<br>transferência bancária para o IBAN: PT50<br>0781 0112 0112 0012 6793 3, no montante<br>de € 30.00, com indicação expressa do<br>empreendimento a que se refere | Taxa devida pela tramitação do pedido de UT prévia<br>ou de UT definitiva.                                                                                                    |

| Composição do empreendimento em<br>propriedade plural                                                                                                    | Documento a anexar em substituição do<br>preenchimento do ponto 5 ( <b>Identificação da</b><br><b>composição do empreendimento em propriedade</b><br><b>plural)</b> do formulário do pedido. Só é solicitado para<br>empreendimentos em propriedade plural com mais<br>de 25 frações autónomas. |
|----------------------------------------------------------------------------------------------------|----------------------------------------------------------------------------------------------------|
| Comprovativo da entrega do projeto de<br>arquitetura do empreendimento na Câmara<br>Municipal competente                                                                    | Documento emitido pela Câmara Municipal,<br>obrigatório caso se trate de um pedido de UT a título<br>prévio para empreendimento novo com projeto<br>submetido à câmara por aprovar                                                                                                    |
| Comprovativo da prestação de caução a<br>favor do Turismo de Portugal, I.P. – original<br>a entregar na Direção Jurídica do Turismo de<br>Portugal, I.P.                    | Obrigatório caso se trate de um pedido de UT a título<br>prévio para empreendimento novo com projeto<br>submetido à câmara por aprovar                                                                                                    |
| Documento demonstrativo do cálculo do<br>valor da caução (corresponde ao valor da<br>totalidade dos benefícios fiscais a auferir<br>pela beneficiária em sede de IMI e IMT) | Obrigatório caso se trate de um pedido de UT a título<br>prévio para empreendimento novo com projeto<br>submetido à câmara por aprovar                                                                                                    |

Deverá fazer o *upload* (carregamento) dos documentos obrigatórios assinalados. Após carregar o documento este ficará assinalado primeiro.

#### **Outros documentos**

Permite anexar outros documentos considerados relevantes para a apreciação do pedido. Antes de gravar, deverá identificar o conteúdo do documento no campo **descrição**.

#### **Documentos anexados**

Todos os documentos, obrigatórios ou não, corretamente carregados são visíveis na tabela infra.

| Nome                                                                                                | ficheiro | Data                |   |
|----------------------------------------------------------------------------------------------------|----------|---------------------|---|
| Cheque cruzado e emitido à ordem da Agência de Gestão da Tesouraria e da Dívida Pública - IGCP, E.P | Doc1.txt | 2017-03-24 11:01:48 | × |
| Comprovativo de aprovação do projeto pela Câmara Municipal competente, se aplicável                 | Doc1.txt | 2017-03-24 11:01:42 | × |

Poderá descarregar um documento anexado clicando no *link* do "*Nome*" do documento. Poderá retirar um documento anexado, clicando em X.

# 7 - Observações finais

Preencher com a informação adicional que considere relevante para a apreciação do pedido.

### 8 – Requerimento

#### Para finalizar o pedido, é obrigatório assinalar o campo com a seguinte informação:

"O/A requerente, XXXXXXXX, solicita, nos termos e com os fundamentos indicados, a atribuição da utilidade turística para o empreendimento XXXXX e declara que todas as informações prestadas são verdadeiras e que não foi omitido qualquer facto ou circunstância que afete o conteúdo das mesmas".

## 9 – Submissão do formulário

Antes de submeter o pedido, o requerente poderá descarregar o formulário para formato pdf, clicando em

Descarregar formulário

Para submeter o pedido, clicar em

Ao submeter, surge uma confirmação de submissão do pedido, devendo clicar em OK.

Submeter pedido

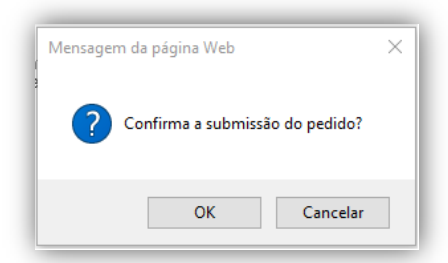

#### O PEDIDO DE UTILIDADE TURÍSTICA ENCONTRA-SE FINALIZADO!

Com a correta submissão do pedido o requerente receberá o seguinte email de confirmação:

"Exmo(a). Sr(a).

O seu pedido foi submetido com sucesso.

Com os melhores cumprimentos, A Equipa Multidisciplinar Utilidade Turística (EMUT)"

# Pedido de prorrogação de utilidade turística prévia

Para criar o pedido de prorrogação é necessário indicar o nº do processo do pedido da utilidade turística prévia atribuída.

| 🔶 Indique | o nº do pro | ocesso |  |
|-----------|-------------|--------|--|
|           |             |        |  |
|           |             |        |  |

## 1 - Identificação do Requerente

O requerente do pedido deverá ser **Proprietário do empreendimento e/ou Entidade exploradora do** empreendimento.

Caso o pedido diga respeito a um empreendimento cuja utilidade turística prévia foi processada no SiGUT, os campos seguintes são preenchidos automaticamente. Caso contrário deverão ser preenchidos os campos apresentados, sendo de preenchimento obrigatório os assinalados (\*).

| Nome ou Denominação Social *         | Nome do requerente                                                                                                    |
|--------------------------------------|----------------------------------------------------------------------------------------------------|
| NIF / NIPC *                         | Número de identificação fiscal ou número de identificação de pessoa coletiva do requerente                                                                                                    |
| Serviço de Finanças *                | Serviço de Finanças onde se encontra registado o requerente                                                                                                    |
| Endereço *                           | Endereço completo do requerente                                                                                                    |
| Código Postal *                      | Código postal da morada do requerente                                                                                                    |
| Telefone *                           | Número de telefone do requerente                                                                                                    |
| Fax                                  | Número de fax do requerente                                                                                                    |
| Email *                              | Indicar o endereço eletrónico do requerente para envio de alertas,<br>comunicações e notificações eletrónicas. Sempre que é feita uma<br>notificação, no âmbito do procedimento da utilidade turística, é emitido<br>um alerta para o endereço eletrónico indicado, pelo que sem este<br>endereço não será possível a submissão do formulário.                                                                                                    |
| Website                              | Sítio na Internet do requerente, caso exista                                                                                                    |
| Qualidade em que formula o<br>pedido | <ul> <li>Proprietário do Empreendimento: Entidade promotora da operação urbanística referente à instalação do empreendimento ou à sua remodelação ou o titular da autorização de utilização.</li> <li>Entidade exploradora do Empreendimento: Entidade que explora o empreendimento e é responsável pelo seu integral funcionamento a nível de serviço e pelo cumprimento das disposições legais e regulamentares aplicáveis. Pode coincidir com o promotor do empreendimento ou ser outra entidade devidamente habilitada com título jurídico para a exploração do empreendimento.</li> </ul> |

\* Campos de preenchimento obrigatório

## 2 - Dados Gerais do Empreendimento

Deverão ser preenchidos os campos apresentados, sendo de preenchimento obrigatório os assinalados (\*).

| Denominação do<br>empreendimento * | Nome do empreendimento. Os nomes dos empreendimentos turísticos não podem sugerir uma tipologia, grupo, categoria ou características que os mesmos não possuam |
|------------------------------------|----------------------------------------------------------------------------------------------------|
| Localização *                      | Endereço completo, código postal e freguesia onde se situará o empreendimento                                                                                  |
| Website                            | Sítio na Internet do empreendimento, caso exista                                                                                                    |

# 3 - Fundamento do pedido de prorrogação

Campo obrigatório.

## 4 - Informação sobre o estado das obras

Campo obrigatório.

**5 - Atualização do cronograma da intervenção no empreendimento** Campo obrigatório.

# 6 - Prazo considerado necessário para o termo das obras ou para a abertura/reabertura do empreendimento (com título válido de abertura, se aplicável)

Campo obrigatório.

## 7 – Documentos

Permite anexar outros documentos considerados relevantes para a apreciação do pedido. Antes de gravar, deverá identificar o conteúdo do documento no campo **descrição**.

Pode retirar um documento anexado, clicando em X .

## 8 – Requerimento

Para finalizar o pedido, é obrigatório assinalar o campo com a seguinte informação:

"O/A requerente, XXXXXXXX, vem solicitar, nos termos e pelos fundamentos indicados, a prorrogação da utilidade turística atribuída a titulo prévio ao empreendimento XXXXXXXXX e declara que todas as informações prestadas são verdadeiras e que não foi omitido qualquer facto ou circunstância que afete o conteúdo das mesmas."

## 9 – Submissão do formulário

Antes de submeter o pedido, o requerente poderá descarregar o formulário para pdf, clicando em

Descarregar formulário

Para submeter o pedido, deverá clicar em

Submeter pedido

Ao submeter, surge uma confirmação de submissão do pedido, devendo clicar em OK.

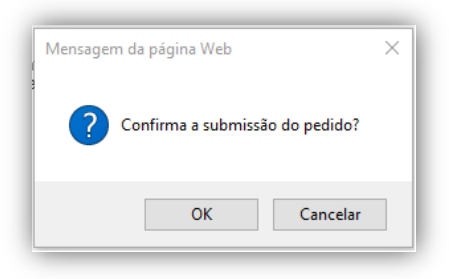

## <u>O PEDIDO DE PRORROGAÇÃO DA UTILIDADE TURÍSTICA PRÉVIA ENCONTRA-SE</u> <u>FINALIZADO!</u>

Com a correta submissão do pedido o requerente receberá o seguinte email de confirmação:

"Exmo(a). Sr(a).

O seu pedido foi submetido com sucesso.

Com os melhores cumprimentos, A Equipa Multidisciplinar Utilidade Turística (EMUT)"

# Acesso à informação do pedido

# Notificações

No sentido de agilizar e simplificar a comunicação entre o Turismo de Portugal e o requerente todas as notificações são realizadas através da aplicação SiGUT.

Sempre que o requerente for notificado no âmbito do procedimento da UT, irá receber um email a informálo, devendo aceder ao SiGUT, no portal do Turismo de Portugal, para proceder à leitura da notificação. Todas as notificações são lidas, bem como respondidas quando tal se justifique, através do SiGUT.

| N | lotificações | Documentos        | Histórico |                                                                                                    |                |            |                                               |  |
|---|--------------|-------------------|-----------|----------------------------------------------------------------------------------------------------|----------------|------------|-----------------------------------------------|--|
|   |              |                   |           |                                                                                                    |                | 3 registos |                                               |  |
|   | Recebido     | N/ Referência     |           | Assunto                                                                                                    | Prazo resposta | Lida em    | Resposta(s)                                   |  |
|   | 2017-03-16   | <u>_SAI/2017/</u> |           | Notificação para junção de elementos<br>instrutórios/esclarecimentos no âmbito do pedido de utilidade<br>turística para o empreendimento | 2017-03-30     |            |                                               |  |
|   | 2017-03-09   | <u>SAI/2017/</u>  |           | Notificação para junção de elementos instrutórios/esclarecimentos no<br>âmbito do pedido de utilidade turística para o empreendimento    | 2017-03-23     | 2017-03-09 | Responder<br>Respondeu em 2017-03-09 - N/Ref. |  |
|   | 2017-03-09   | <u>SAI/2017/</u>  |           | Confirmação da receção do pedido de utilidade turística titulo<br>definitivo para o empreendimento                                       |                | 2017-03-09 |                                               |  |
|   |              |                   |           |                                                                                                    |                |            |                                               |  |

As notificações enviadas pelo Turismo de Portugal têm uma referência atribuída (*N/Referência*). Para proceder à sua leitura deverá clicar no respetivo *link*.

Se a notificação carece de resposta, os prazos são apresentados na coluna "Prazo resposta".

Na **resposta à notificação** poderá anexar os documentos que entender, preenchendo o campo **descrição** com indicação do conteúdo do documento e clicar em "Anexar".

Caso o texto da resposta exceda o limite permitido de 5000 carateres, deverá elaborar um documento com o conteúdo da mesma e anexar em formato pdf.

| sposta à notificação nº                                               |                                                                                                    |  |  |  |
|-----------------------------------------------------------------------|----------------------------------------------------------------------------------------------------|--|--|--|
| lotificação                                                           | Enviar Resposta Fechar                                                                              |  |  |  |
| Processo:                                                             |                                                                                                    |  |  |  |
| Assunto: Resposta à notificação pa<br>turística para o empreendimento | ara junção de elementos instrutórios/esclarecimentos no âmbito do pedido de utilidade<br>. Proc. nº |  |  |  |
|                                                                       |                                                                                                    |  |  |  |
|                                                                       |                                                                                                    |  |  |  |
|                                                                       |                                                                                                    |  |  |  |
| Nota: Caso o tavto evceda o limite permitirlo de 5000                 | - starteres, nor faure snave dourments am formats off                                               |  |  |  |
| Anexos:                                                               |                                                                                                    |  |  |  |
| Descrição:                                                            | Escolher ficheiro Nenhum ficlecionado Anexar                                                        |  |  |  |
|                                                                       |                                                                                                    |  |  |  |

Se necessitar poderá enviar uma nova resposta para a mesma notificação, clicando no botão "Responder".

Na coluna *"Resposta(s)"*, ficam visíveis as respostas enviadas pelo requerente, para as consultar e/ou imprimir deverá aceder às mesmas através do respetivo *link*.

## **Documentos**

A área dos documentos permite visualizar e descarregar (download) os documentos associados ao pedido, tais como:

- Documentos enviados com o formulário
- Formulário em formato pdf
- Documentos anexos a notificações recebidas
- Documentos anexos a respostas a notificações
- Despachos

# Histórico

Disponibiliza informação das diversas ações realizadas no âmbito do pedido.